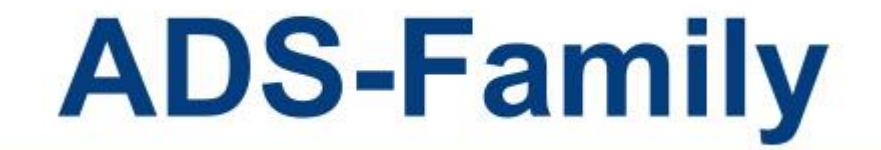

ADS-win LANPACK 版ライセンス更新手順書

本手順書は、ADS-win LANPACK 版の年間著作権使用許諾契約更新又はライ センス変更に伴うライセンス更新手順、及びバージョンアップ手順について解説して います。

本手順書に関するご質問等につきましては、「年間著作権使用許諾登録証」に記載 されております、生活産業研究所(株)サポートセンターフリーダイヤル、又はメール support@epcot.co.jp 若しくは FAX 03-5723-6455 にいただきますようお願い申 し上げます。

サポート受付時間 10:00-12:00/13:00-17:00

(土日祝日及び弊社休業日を除く)

本手順書は、ADS-win LANPACK版(以下、LANPACK版といいます)を対象としています。

本手順書では、LANPACK版のバージョンを以下の通り表記します。

- ・ADS-win バージョン 10 LANPACK 版: 単にバージョン 10 といいます。
- ・ADS-win バージョン 9 LANPACK 版: 単にバージョン 9 といいます。

・ADS-win バージョン 8 LANPACK 版: 単にバージョン 8 といいます。

# 目次

| 1. ライセンス更新またはバージョンアップ                        | 4     |
|----------------------------------------------|-------|
| 1.1. サーバーのセットアップ                             | 4     |
| 1.1.1. バージョン 10 のみを更新する場合                    | 4     |
| 1.1.2. バージョン 9 を経てバージョン 10 を更新する場合           |       |
| 1.1.3. バージョン 8 からバージョン 9 を経てバージョン 10 を更新する場合 | 6     |
| 12 クライアント PC のセットアップ                         | 7     |
| 121 クライアント PC のセットアップ                        | 7     |
|                                              | ••••• |

# 1. ライセンス更新またはバージョンアップ

## 1.1. サーバーのセットアップ

- ※この操作は、サーバー又はサーバーに対してアクセス権限がある PC から行って下さい。
- ※ LANPACK 版のライセンス更新またはバージョンアップは、インストーラーによるものではなく、手動での 操作となります。

#### 1.1.1. バージョン 10 のみを更新する場合

- 1) バージョン 10 を保存したサーバー上の任意のフォルダに、バージョン 10 に関するファイルのみが存在する ファイル構成になります。
- 2) CD-ROM 又は解凍フォルダ内の全てのフォルダ及びファイルを選択し、バージョン 10 を保存したサーバー 上の任意のフォルダに手動でコピー&ペーストします。(下図では「ADS\_win\_LANPACK」フォルダ)

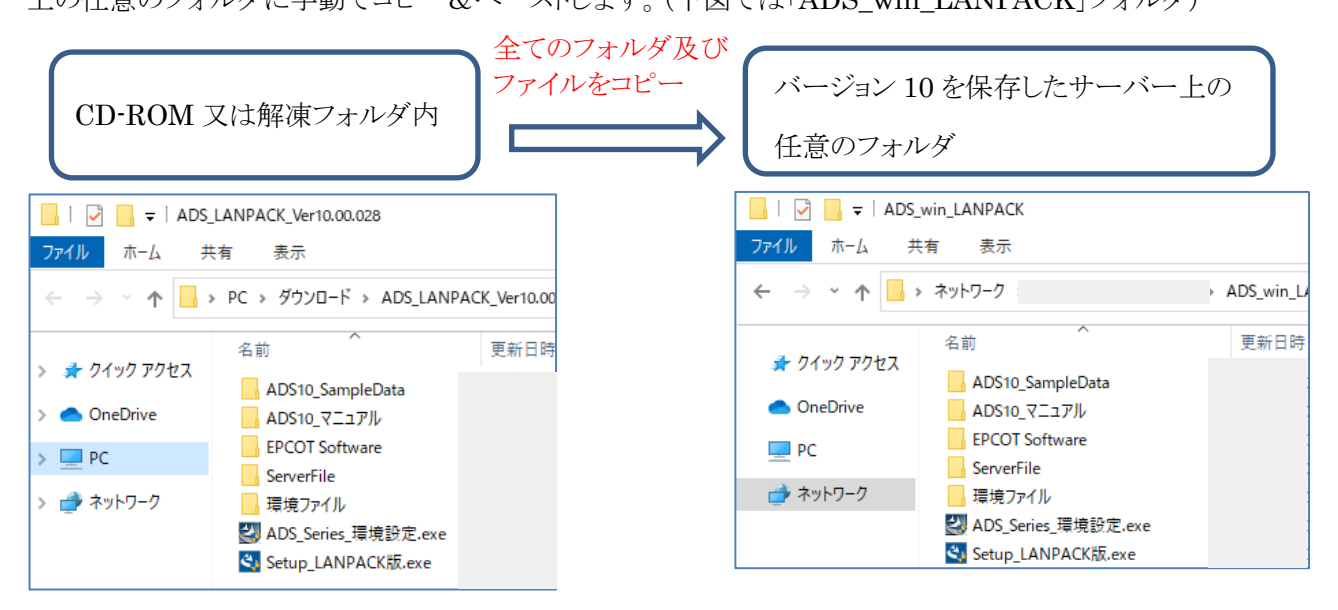

※画像のファイル名と実際のファイル名は異なる場合があります。

※「ファイルの置換またはスキップ」ダイアログが表示された場合、「ファイルを置き換える」を選択します。

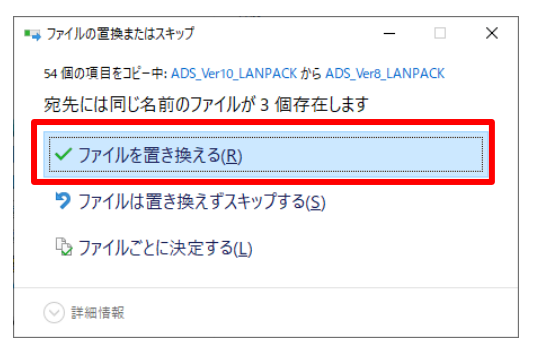

3) 以上でライセンス更新またはバージョンアップは完了です。

#### 1.1.2. バージョン 9 を経てバージョン 10 を更新する場合

- 1) バージョン 9 を保存したサーバー上の任意のフォルダに、バージョン 9 に関するファイルとバージョン 10 に 関するファイルが混在するファイル構成になります。
- 2) CD-ROM 又は解凍フォルダ内の全てのフォルダ及びファイルを選択し、バージョン 9 を保存したサーバー 上の任意のフォルダに手動でコピー&ペーストします。(下図では「ADS\_win\_LANPACK」フォルダ)

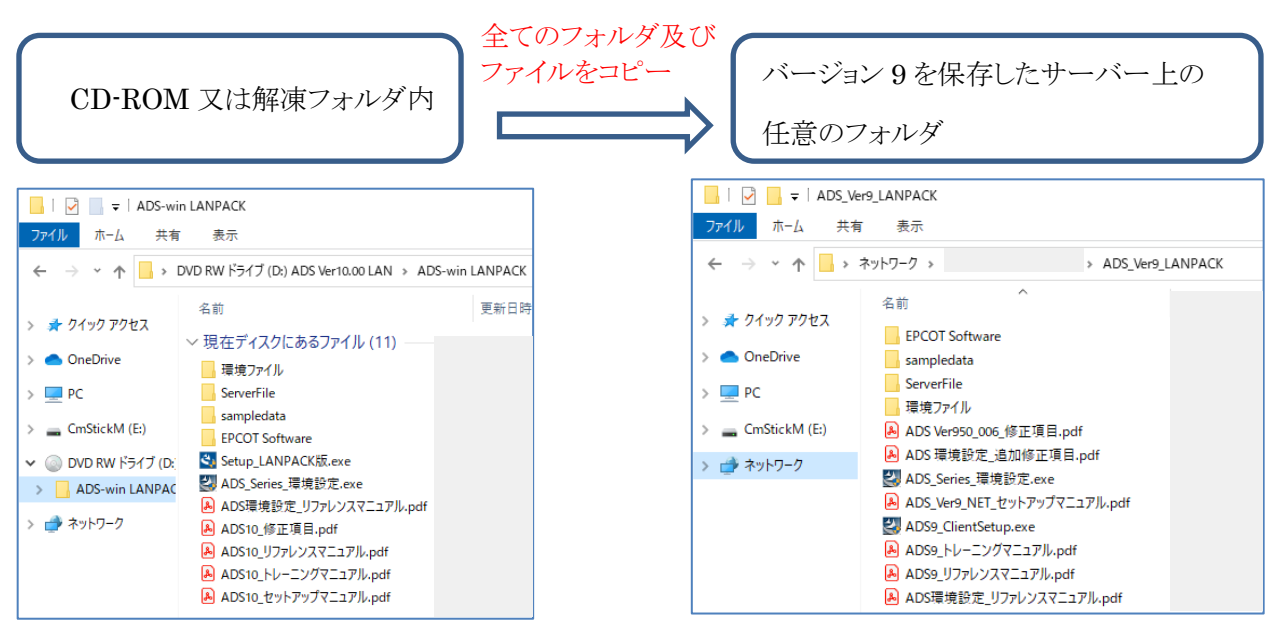

※画像のファイル名と実際のファイル名は異なる場合があります。

※「ファイルの置換またはスキップ」ダイアログが表示された場合、「ファイルを置き換える」を選択します。

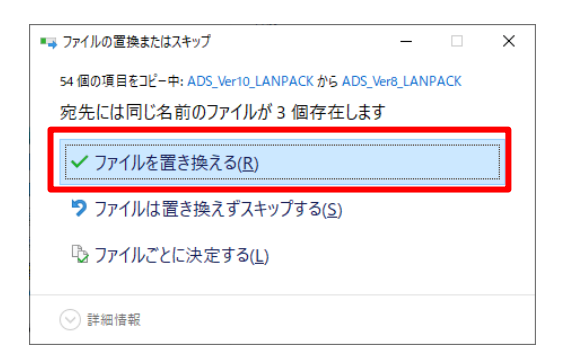

3) 以上でライセンス更新またはバージョンアップは完了です。

1.1.3. バージョン8からバージョン9を経てバージョン10を更新する場合

バージョン 8 及びバージョン 9 を保存したサーバー上の任意のフォルダに、バージョン 8 及びバージョン 9 に関するファイルと、バージョン 10 に関するファイルが混在するファイル構成になります。

1) CD-ROM 又は解凍フォルダ内の全てのフォルダ及びファイルを選択し、バージョン 8 及びバージョン 9 を保存したサーバー上の任意のフォルダに手動でコピー&ペーストします。(下図では ADS\_win\_LANPACK」 フォルダ)

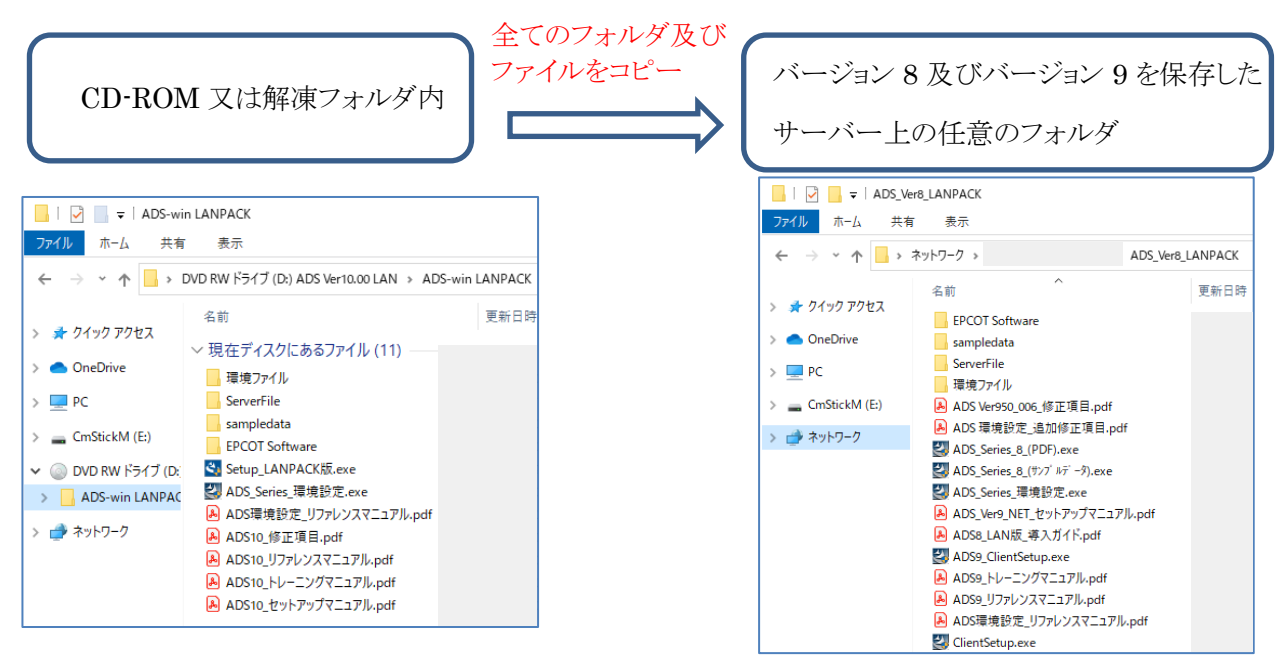

※画像のファイル名と実際のファイル名は異なる場合があります。

※「ファイルの置換またはスキップ」ダイアログが表示された場合、「ファイルを置き換える」を選択します。

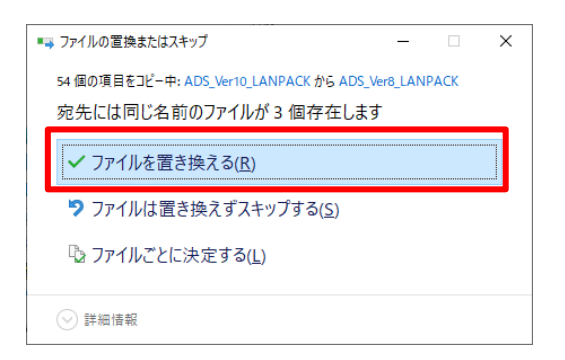

2) 以上でライセンス更新またはバージョンアップは完了です。

- 1.2. クライアント PC のセットアップ
  - サーバーにセットアップした LANPACK 版が起動できるように、クライアント PC のセットアップを行います。 ※ バージョンアップで、クライアント PC にバージョン 10 がセットアップ済の場合、この操作は不要です。

# 1.2.1. クライアント PC のセットアップ

- 1) CD-ROM 又は「1.1 サーバーのセットアップ」で LANPACK 版をセットアップしたサーバー上のフォルダ内の「Setup\_LANPACK 版.exe」を実行します。
  - ※「ユーザーアカウント制御」の画面が表示され、プログラムをセットアップする為の許可を求めてきた場合 は、「許可」を選択してください。
- 2)「インストールの準備をしています」ダイアログボックス表示後に、インストーラーが起動します。
- 3)「ADS Series 10(LAN)~セットアップへようこそ」画面より、「次へ」を選択します。

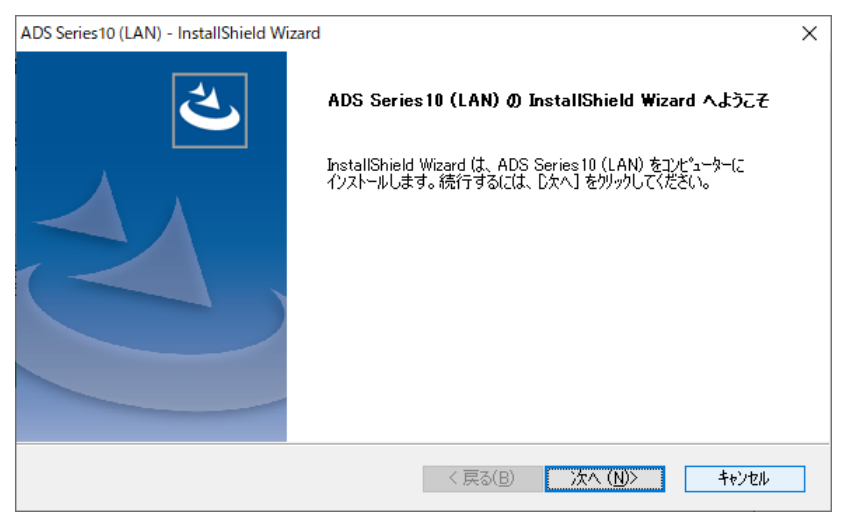

4)「ADS LANPACK インストールフォルダの選択」画面より、「参照」を選択します。

| ADS Series10 (LAN) - InstallShield Wizard         |                 | ×              |
|---------------------------------------------------|-----------------|----------------|
| ADS-LANPACKインストールフォルダの選択                          |                 | Z              |
| ADS-LANPACKがインストールされているサーバー上のフォルダを指定します           |                 |                |
| このフォルダからのインストールはD次へJボタンをクリックします。                  |                 |                |
| C¥Program Files (x86)¥生活產業研究所株式会社¥ADS Series10 (L | .AN)            |                |
|                                                   |                 | 参照( <u>R</u> ) |
|                                                   |                 |                |
|                                                   |                 |                |
|                                                   |                 |                |
| installShield                                     | SZ - (10)       | <b>-</b>       |
| < 戻る(日)                                           | ☆へ( <u>N</u> )> | キャンセル          |

5)「フォルダの選択」ダイアログボックスが開きます。

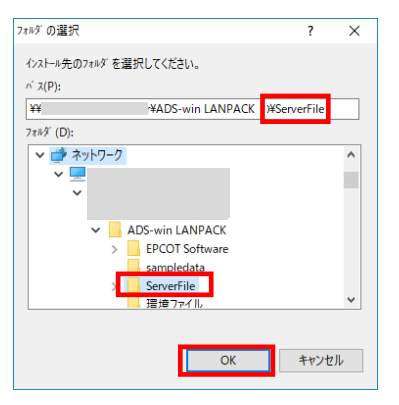

- 6)「1.1 サーバーのセットアップ」でLANPACK版をセットアップしたサーバー上のフォルダ内の「ServerFile」 フォルダを選択します。
  - ※ 通常は、「(サーバー上の任意フォルダ名)¥ADS-win LANPACK¥ServerFile」となります。
  - ※「ServerFile」フォルダが選択できない場合は、「1.2.1.1「ServerFile」フォルダが選択できない場合」を 参照してください。
- 7)「OK」を選択し、「フォルダの選択」ダイアログボックスを閉じます。
- 8)「ADS LANPACK インストールフォルダの選択」画面より、LANPACK 版をセットアップしたサーバー上のフ ォルダ内の「ServerFile」フォルダが選択されていることを確認し、「次へ」を選択します。

| ADS Series10 (LAN) - InstallShield Wizard | 1                  | ×              |
|-------------------------------------------|--------------------|----------------|
| ADS-LANPACKインストールフォルダ(                    | D選択                | Z              |
| ADS-LANPACKがインストールされてい                    | るサーバー上のフォルダを指定します。 |                |
| このフォルダからのインストールはD次へ]ホ                     | ないをクリックします。        |                |
| ¥¥ ¥ADS-win LA                            | NPACK¥ServerFile   |                |
|                                           |                    | 参照( <u>B</u> ) |
| ToetalShield                              |                    |                |
| ביו ואימונאו ווכות                        | < 戻る(B)            | 次へ (N)> キャンセル  |

9) LANPACK 版のインストールが開始します。

10) インストールが完了すると、「InstallShield Wizard の完了」画面が表示されます。

| ADS Series10 (LAN) - InstallShield Wi | zard                                                                                                    |
|---------------------------------------|----------------------------------------------------------------------------------------------------|
| ک                                     | InstallShield Wizard の完了<br>InstallShield Wizard が、ADS Series 10 (LAN) を正常にインストールしまし<br>た。ウィザートを終了するには、「完了」を知っりしてください。 |
|                                       |                                                                                                    |
|                                       | < 戻る(B) 完了 キャンセル                                                                                                    |

- 11) 「完了」を選択し、クライアント PC 側のセットアップを完了します。
- 12) デスクトップに LANPACK 版のショートカットが作成されます。

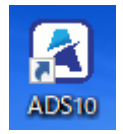

#### 1.2.1.1.「ServerFile」フォルダが選択できない場合

ネットワークが参照できない場合や、インストールフォルダの選択が適切にできない場合、下記の操作を行

います。

| ネットワークが参照できない                                                | 場合 | インストールフォルダの選択が適切にできない場合                                                     |
|--------------------------------------------------------------|----|-----------------------------------------------------------------------------|
| 7ォルダーの選択                                                     | ×  | (下図のエラーメッヤージが表示されます。)                                                       |
| インストール先のフォルダ ーを選択してください。<br>^^ ス(P):<br>フォルダ -(D):<br>デスクトップ |    | ADS Series10 (LAN) - InstallShield Wizard X<br>ADS-LANPACKインストールフォルダではありません |
|                                                              |    | ОК                                                                          |

- 1) Wndows エクスプローラーを開きます。
- 2) 「2.1.1 サーバーのセットアップ」で LANPACK 版をセットアップしたサーバー上のフォルダ内の

「ServerFile」フォルダを開きます。

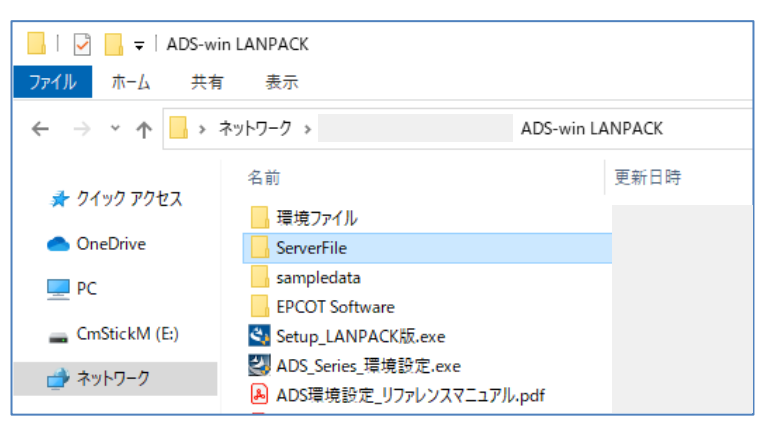

3)「Server File」フォルダのアドレスバーを左クリックし、パスを表示します。

| 📙   🛃 📙 🖛   ServerFi | le                             |
|----------------------|--------------------------------|
| ファイル ホーム 共有          | 表示                             |
| ← → ~ ↑ 📙 🖽          | ¥ADS-win LANPACK¥ServerFile    |
| 🏄 クイック アクセス          | 名前<br>ADS10(x64)               |
| length ConeDrive     | ADS10(×86)                     |
| 💻 PC                 | ads10cnd.ini dads10cnd.or      |
| 👝 CmStickM (E:)      | ads10cnd.org                   |
| 💣 ネットワーク             | 🔊 ads10draw.ini 📄 ads10draw.or |

- 4) パスをコピーします。
- 5)「ADS LANPACK インストールフォルダの選択」画面のテキストボックスに 4)でコピーしたパスを貼り付け、 「次へ」を選択します。
  - ※ パスの先頭は IP アドレスである必要があります。
  - ※ パスの先頭が「(任意の文字列):」で始まる場合、サーバーにネットワークドライブの割り当てが行われて います。ネットワークドライブ名を IP アドレスに変更して下さい。
  - ※ IP アドレスが不明な場合はシステム管理者にご確認下さい。

| ADS Series10 (LAN) - InstallShield Wizard | ×                   |
|-------------------------------------------|---------------------|
| ADS-LANPACKインストールフォルダの選択                  |                     |
| ADS-LANPACKがインストールされているサーバー上のフォルダを指定します。  |                     |
| このフォルダからのインストールはC次へJ本なンをクリックします。          |                     |
| ¥¥: ¥ADS-win LANPACK¥ServerFile           |                     |
|                                           | 参照( <u>B</u> )      |
|                                           |                     |
|                                           |                     |
|                                           |                     |
| InstallShield<br>〈 戻る(B) 次へ               | ( <u>N</u> )> ++>th |

6) 「1.2.1 クライアント PC のセットアップ」の 9) へ進みます。

## 1.2.1.2.「Setup\_LANPACK 版.exe」が実行できない場合

「Setup\_LANPACK版.exe」の実行ができない場合は、手動でクライアントPCにセットアップを行います。

1) CD-ROM 又は「1.1 サーバーのセットアップ」で LANPACK 版をセットアップしたサーバー上のフォルダを

開きます。

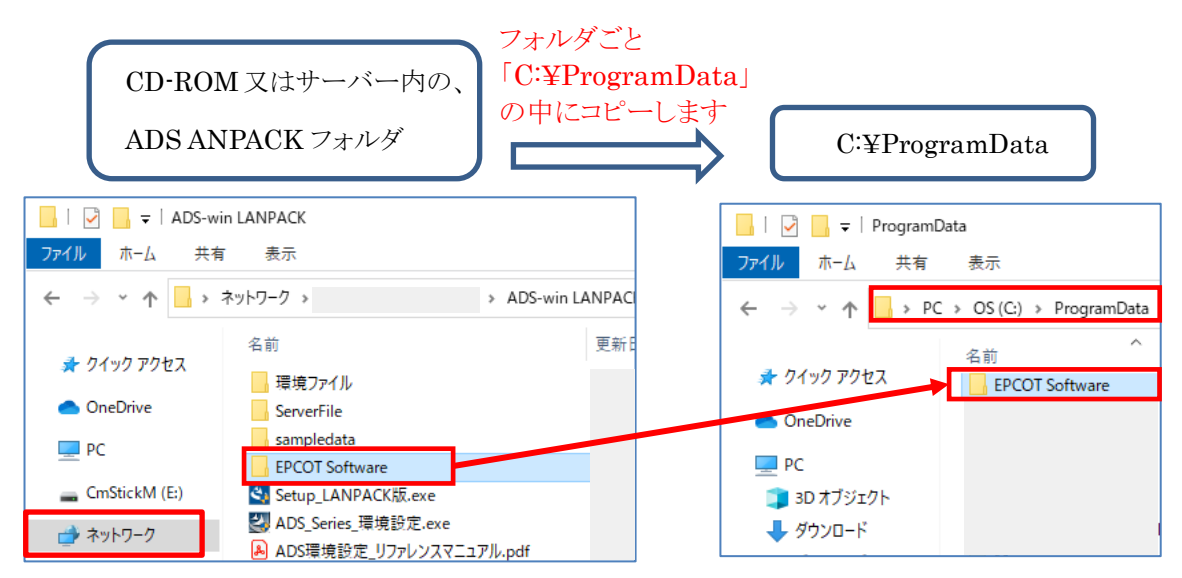

- 2)「EPCOT Software」フォルダをクライアントPCの「C:¥ProgramData」へコピーします。
- 3)「1.1 サーバーのセットアップ」で LANPACK 版をセットアップしたサーバー上のフォルダの「ServerFile」フ ォルダを開きます。
- 4)「ADS10\_(x64)」フォルダを開きます。
- 5)「ADSLAN10.exe」のショートカットをクライアント PC のデスクトップに作成します。

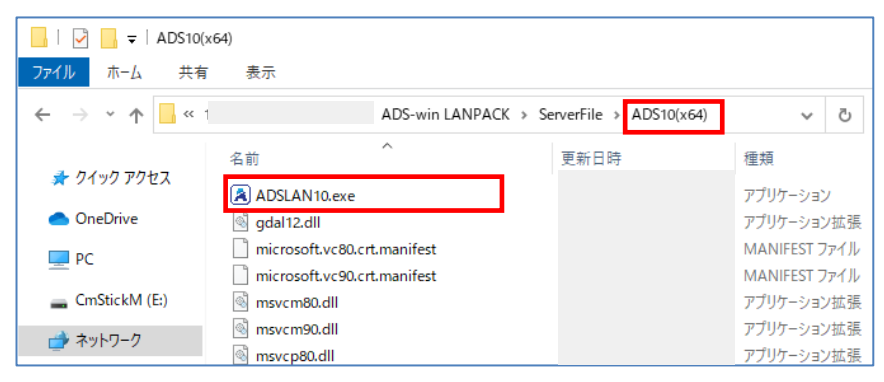

本書およびこのプログラムは、著作権上、弊社に無断で使用、複製することはできません。 このプログラムは、使用する本人がバックアップの為にコピーする場合を除き、コピーすることを禁じます。 本書およびこのプログラムの運用上のトラブルについては、責任を負いかねます。 本書およびこのプログラムの内容は、予告なしに変更することがあります。

ADS-win LANPACK 版ライセンス更新手順書

2021年4月 第2版

製作·発行

生活産業研究所株式会社

〒153-0043 東京都目黒区東山 1-6-7 フォーラム中目黒